## PayPal Donations Using Foreign Currency

- 1. Go to PayPal and log into your account.
- 2. Go to send money section:

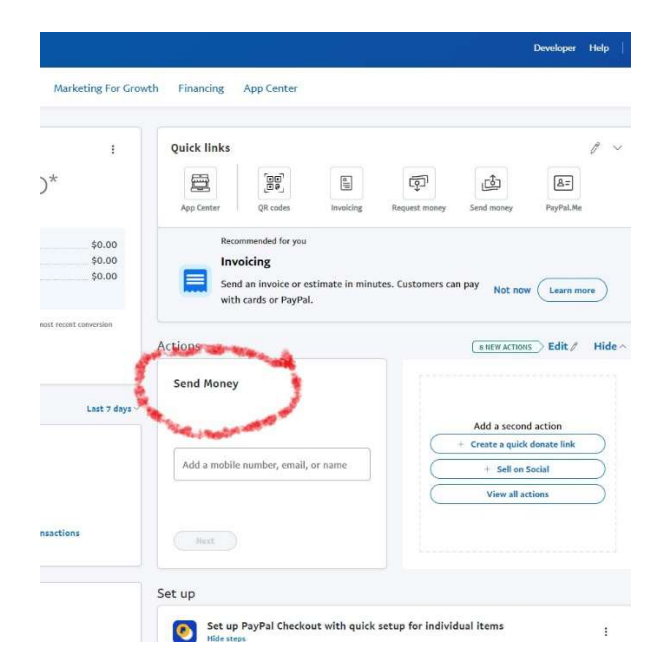

3. Enter recipient's email address(norman.patrick@shaveitzion.org)

| 1                                | Quick links                           |                                                                                                    |                 |                    |                                                                             |                                                               | 1   |
|----------------------------------|---------------------------------------|----------------------------------------------------------------------------------------------------|-----------------|--------------------|-----------------------------------------------------------------------------|---------------------------------------------------------------|-----|
|                                  | 靈                                     | 190                                                                                                    | 6               | - T                | <u>s</u>                                                                    | <b>A</b> =                                                    |     |
|                                  | App Center                            | QR codes                                                                                                    | Involcing       | Request money      | Send money                                                                  | PayPul.He                                                     |     |
| \$0.00                           | Recor                                 | mmended for you                                                                                                  |                 |                    |                                                                             |                                                               |     |
| \$0.00                           | Invo                                  | icing                                                                                                    |                 |                    |                                                                             |                                                               |     |
| \$0.00                           | Send                                  | an involce or es                                                                                                 | itimate in mini | ites. Customers ca | n pay Not no                                                                | w Learn m                                                     | 016 |
|                                  | with                                  | carus or Payral                                                                                                  |                 |                    |                                                                             |                                                               |     |
| contractor competition           |                                       |                                                                                                    |                 |                    |                                                                             |                                                               |     |
| ecent conversion                 | Actions                               |                                                                                                    |                 |                    | ( a new action                                                              | s > Edit /                                                    | Hie |
| scott conversion                 | Actions                               |                                                                                                    |                 |                    | ( в нем исто                                                                | ns Edit /                                                     | His |
| ecett conversion                 | Actions<br>Send Money                 |                                                                                                    |                 |                    | ( IS NEW ACTION                                                             | us Edit /                                                     | Hie |
| cont conversion<br>Last 7 days ~ | Actions<br>Send Money                 | and the second second second second second second second second second second second second second second second |                 |                    | ( a new Action                                                              | nd action                                                     | Hie |
| cont conversion<br>Last 7 days ~ | Actions<br>Send Money                 | and the second second second second second second second second second second second second second second second |                 |                    | Add a secon                                                                 | nd action<br>k donste link                                    | Hie |
| cont convision<br>Last 7 days ~  | Actions<br>Send Money<br>Add a mobile | number, email,                                                                                                   | or name         |                    | Add a secon<br>Creste a quid<br>+ Sell on                                   | nd action<br>k donste link<br>Social                          |     |
| Last 7 days ~                    | Actions<br>Send Money<br>Add a mobile | number, email,                                                                                                   | or name         |                    | Add a secon<br>+ Creste a quid<br>+ Sell on<br>View all a                   | nd action<br>k donate link<br>Social                          |     |
| Last 7 days ~                    | Actions<br>Send Money<br>Add a mobile | number, ernail,                                                                                                  | or name         |                    | Add a secor<br>Create a quid<br>+ Self on<br>View all a                     | nd action<br>k donate link<br>Social                          |     |
| Last 7 days ~                    | Actions<br>Send Money<br>Add a mobile | number, email,                                                                                                   | or name         |                    | ( a nEi# Actro<br>Add a secon<br>+ Create a quid<br>+ Sell on<br>View all a | ns Edit //<br>nd action<br>k donate link<br>social<br>actions |     |
| Last 7 days ~                    | Actions<br>Send Money<br>Add a mobile | number, email,                                                                                                   | or name         |                    | Add a secon<br>Creste a quid<br>+ Sell on<br>View all a                     | ns Edit /<br>nd action<br>k donate link<br>(Social<br>actions |     |

4. Click Next button

5. Select Currency using dropdown menu:

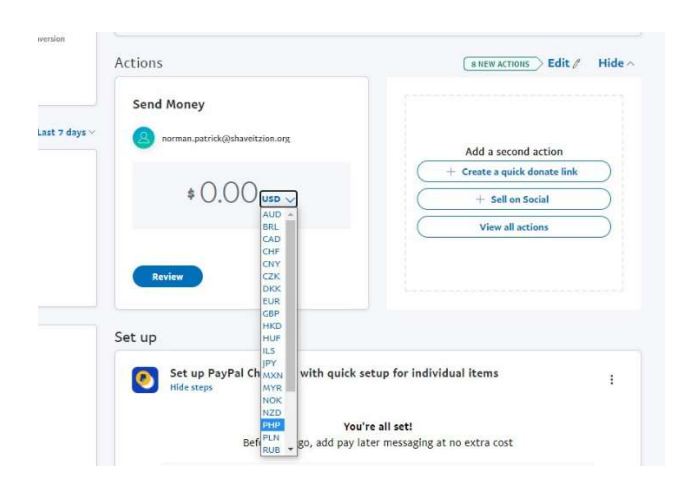

6. Enter Amount(It will display the amount and currency being sent and received) then click review button if all is correct.

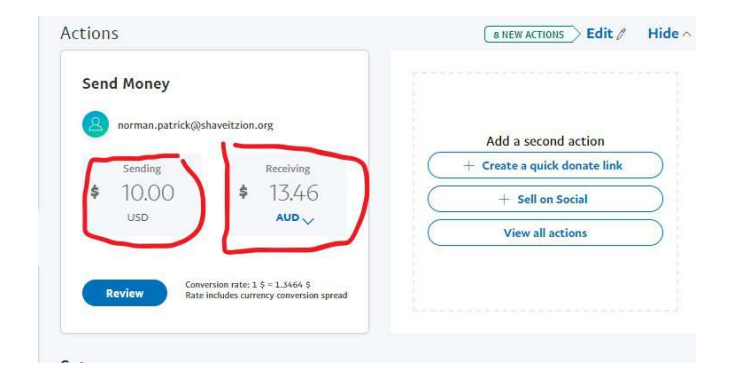

7. It will then display the amount being sent in the local currency. If correct then click continue button and follow the prompts from there.

| Return | n to Zion M | Ainistry |                |                                                                     | Developer | Help |
|--------|-------------|----------|----------------|---------------------------------------------------------------------|-----------|------|
| •      | Home        | Activity | Pay & Get Paid | Marketing For Growth Financing App Center                           |           |      |
|        |             |          |                |                                                                     |           |      |
|        |             |          |                | norman.patrick@shaveitzion.org                                      |           |      |
|        |             |          |                |                                                                     |           |      |
|        |             |          |                | \$13.46                                                             |           |      |
|        |             |          |                | (AUD ~)                                                             |           |      |
|        |             |          |                | ∂ Add a note                                                        |           |      |
|        |             |          |                | Eligible purchases are covered by <b>PayPal Purchase Protection</b> |           |      |
|        |             |          |                | View PayPal policies and your payment method rights.                |           |      |
|        |             |          |                | Continue                                                            |           |      |
|        |             |          |                | Cancel                                                              |           |      |